### 臺北市政府衛生局兒童醫療補助系統 - 功能介紹

簡報人: 慧智達科技 簡秀娟 104年5月20日

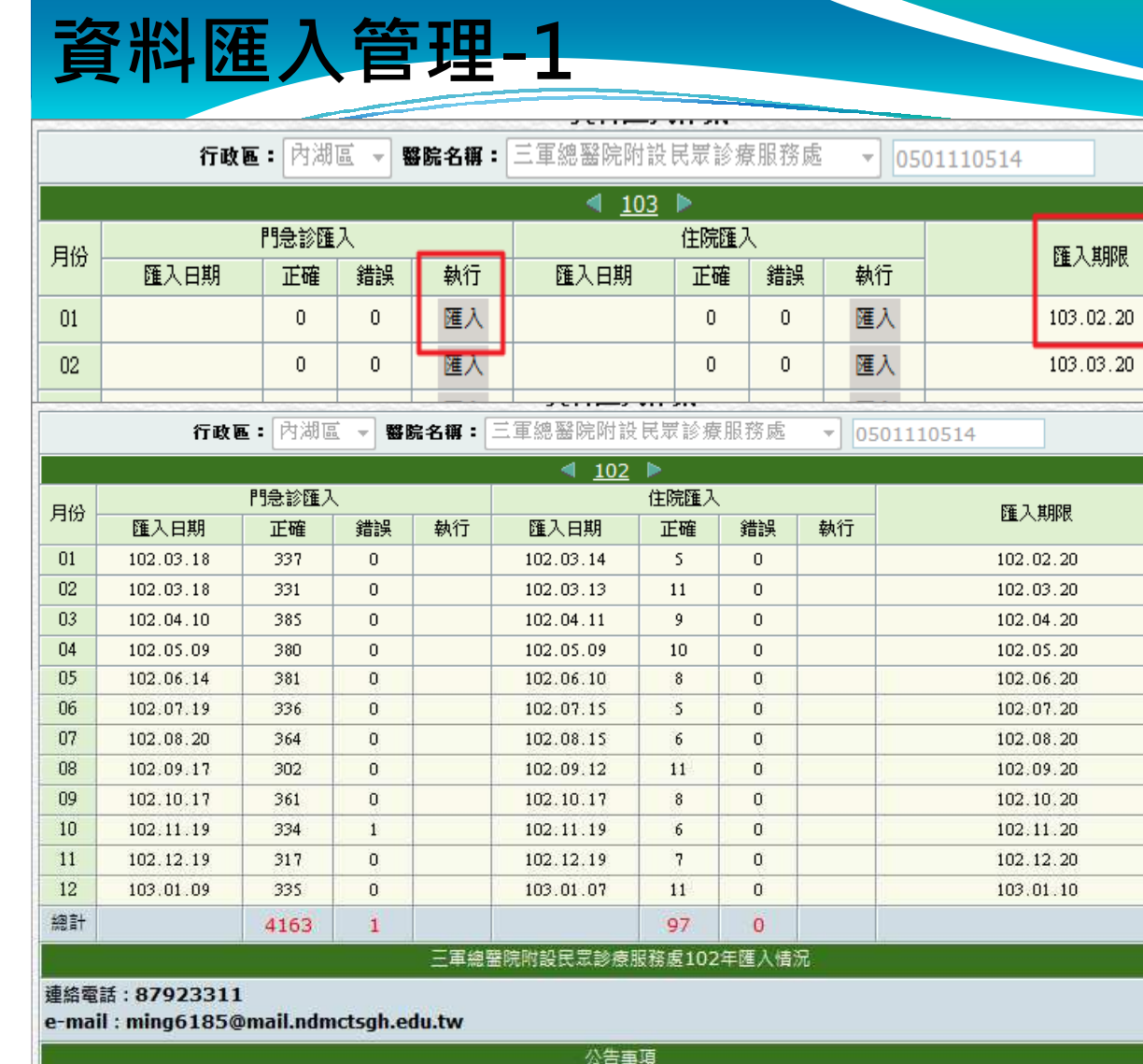

公古事

為應政府會計年度作業,配合事項如下:

- 一、102年12月補助案件請於103年1月10日前寄達本局(110臺北郵政49-123號信箱)。
- 二、臺北市兒童醫療補助系統資料匯入時間亦請比照辦理。
- 三、於填具102年12月補助案件憑單時,開立日期請填寫102年12月31日。

最後更新時間: 2013/12/17下午 07:25:40

•匯入按鈕會依據局端 是否已審核以及是否 超過匯入限制期限, 來判斷按鈕是否出現。

•若重複匯入同月份資料,系統會先刪除當月份的紀錄再將新紀錄匯入;匯入疾病諮詢資料以前,請先確認已匯入當月份之門急診紀錄,避免系統判斷其資料為錯誤資料。

 ●EXCEL檔案命名規則: 十碼醫療院所代碼+申 報年月(YYYMM)+
 類型代碼(A:門急診、
 B:住院),如檔案格
 式不對,或是與所選
 擇申報年月不對,則
 無法匯入。

|      | 醫療院所申報檔案上傳作業                    |
|------|---------------------------------|
| 單位   | 資料年月:09711                      |
| 申報檔案 | D:\Temp\110101002109708B.xls 瀏覽 |
| 傳送檔案 | 傳送離開                            |

資料匯入管理-2

| 錯誤資料 | $\overline{\mathbf{X}}$                                        |
|------|----------------------------------------------------------------|
| 8    | 該次上傳資料有【 3 】筆錯誤資料,身分證字號如下:<br>A13117272<br>A13099676<br>A13122 |
|      | 確定                                                             |

·列表會顯示該次匯入的 正確筆數以及錯誤筆數, 此錯誤定義為身分證字
號有誤、日期格式錯誤
第基本資料錯誤。匯入 資料時,系統會判斷個
案身分證字號是否為十
碼,如身分證字號不滿, 前,則不會進入系統,
並且在完成匯入後以訊
息提示,供醫療院所修 改。

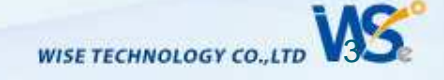

#### 安全健康諮詢表-1

## •該作業提供醫療院所登錄健康諮詢資料。

|        |             | 【臺北市政府衛生局】健康諮詢表維護                                              |             |                  |                    |            |   |
|--------|-------------|----------------------------------------------------------------|-------------|------------------|--------------------|------------|---|
| A II A | R息列         |                                                                | 儲存          | 清除               | 刪除                 |            |   |
| - 5    | 主童基         | 本資料                                                            |             |                  |                    |            |   |
| 身      | 分證的         | ¥號: A132 160 姓名: 李森 出生日期: 99                                   | 9.10.2      | 25               |                    |            |   |
| 指      | 遺日苒         | 月: 102.10.25 🗐 時程代碼: 79 (3~未滿6歲) 👻 該個案目前36個月                   | 1           |                  |                    |            |   |
|        | - [         | 「第17次論(0至1個目) 】 「第27次論(2至3個目)                                  |             | 1                |                    |            |   |
|        |             | 【第1次論書(2五)書方) 【第2次論書(2五)書方)<br>【第3次該論(4至9個目) 】 【第5次該論(10至17個目) |             | í                |                    |            |   |
|        |             | 【第6次該銷(1歲半至未滿2歲—18至23個月) 】 【第7次該銷(2歲至未滿3歲—24至35個               | 月) 🛧        | j                |                    |            |   |
|        |             | 【第9次諮詢(3歲至未滿6歲=36至71個月) 】                                      | ., <b>A</b> | ,                |                    |            |   |
|        |             |                                                                |             |                  |                    |            |   |
|        | <b>ま</b> 康諮 | <b>詢表【</b> 檢核結果:正常】                                            |             |                  |                    |            |   |
|        | 1           | 曾經給幼兒一口一個吞嚥整個蒟蒻、果凍、葡萄等軟質食物,或幼兒曾經邊吃東西邊奔跑                        | <u>ج</u>    | l 💿 व            | : 〇 魚              | ◎ 空        |   |
|        | 2           | 幼兒穿的服裝上面有繫繩或身上/頸部有掛項鍊、平安符等物品                                   | <u>ال</u>   | l 💿 2            | 三                  | 。<br>[1]   |   |
|        | _           | 開飲機、水臺、咖啡機、烤箱、電鍋、微波爐、電暖器、火爐等加熱裝置放置於幼兒無法碰觸                      |             |                  | . <u> </u>         | @ <b>+</b> |   |
|        | 3           | 之處                                                             | <u>ې</u> (  | 104              | <del>بير</del> 🔍 🕇 | ◎ 또        |   |
|        |             | 將清潔劑或藥品放在食物或飲料的瓶罐中,或在幼兒可接觸到的地方放置聖誕紅、黃金葛、萬                      |             |                  |                    | ×          |   |
|        | 4           | 年青等有毒植物                                                        | 05          | <b>! ◎</b> 4     | m ⊂ #              | ◎空         |   |
|        | _           | 幼兒活動的空間,如臥房、客廳等地面鋪設軟性材質地墊,地面沒有電線、玩具等雜物散置,                      |             |                  |                    | @ <b>+</b> |   |
|        | 5           | 桌子或家具突出的硬角有防護裝置,窗簾拉繩有綁高或改為固定式以避免幼兒接觸到                          | <u>ې</u> (ا | ≝ © ≄            | <u>۳</u> ( (       | 0空         |   |
|        | _           | 家中的細小物品(如彈珠、硬幣、電池等)、藥品及美工刀、剪刀等尖銳工具以及清潔劑、殺蟲                     |             |                  |                    | a +        |   |
|        | 6           | 劑等置於幼兒無法拿取處                                                    | <u>ج</u> (ا | ŧ <sup>©</sup> ₹ | n () ₩             | ◎空         |   |
|        | -           | 安市公园地东方路海社里甘水药商方路市场市场的                                         | ~ -         | <u> </u>         |                    |            | - |
|        |             |                                                                |             |                  | _                  |            |   |
|        |             | 臺北市 →     仁康醫院     →     申請年月: 102 ·                           | - 九,        | 月                | •                  |            |   |
|        |             | 總筆數: 0   首頁 前頁 第 0 頁/共 0 頁 下頁 末頁 Page Go                       |             |                  |                    |            |   |
|        |             |                                                                |             | 4 -              |                    | TIO / LTR  | F |

新增:鍵入身分證字號後,系統會帶出姓名、出生日期以及諮詢狀態,如訊息列顯示查無此筆基本資料,則表示該筆個案在臺北市戶政資料裡比對不到,但仍可鍵入系統,點選儲存按鈕即可。

#### •各階段僅可有一筆紀錄。

 
 •鍵入身分證字號後,畫 面右方會顯示該個案諮詢 情形,標示「★」表示該 個案已經有該次諮詢資料, 以供醫療院所參考。

•選擇時程代碼可進行健康資訊表填寫。

## 安全健康諮詢表-2

| BIO CA                                            |                                                                         |                                                                   |                                    |                             |
|---------------------------------------------------|-------------------------------------------------------------------------|-------------------------------------------------------------------|------------------------------------|-----------------------------|
| 兒童事<br> 分證<br> <br> <br> <br> <br> <br> <br>日<br> | 际本資料<br>学號: P124 541<br>期: 102.10.25 ■                                  | 姓名: 陳 鰲<br>時程代碼: 79 (3~未滿6歲)                                      | 出生日期: 9<br>▼該個案目前80個月              | 6.02.15                     |
|                                                   | 【第1次諮詢(0至1個月)<br>【第3次諮詢(4至9個月)<br>【第6次諮詢(1歲半至未滿2歲=<br>【第9次諮詢(3歲至未滿6歲=36 | 】 【第2次諮詢(2至.<br>】 【第5次諮詢(10至<br>18至23個月) 】 【第7次諮詢(2歲:<br>至71個月) 】 | 3個月)<br>17個月)<br>至未滿3歲—24至35個      | 】<br>】<br>月)】               |
| 健康訴<br>  1                                        | 新表 【検核結果:正常】 曾經給幼兒一口一個吞嚥整個蒟蒻                                            | ā、果凍、葡萄等軟質食物,或幼兒曾#                                                | ፼邊吃 <mark>東西邊奔跑</mark>             | ● 否 ● 毎 ● 空                 |
| 2                                                 | 幼兒穿的服裝上面有緊繩或身上                                                          | /PC-mint                                                          |                                    | ◎是◎否○無◎空                    |
| 3                                                 | 開飲機、水臺、咖啡機、烤箱、<br>之處                                                    | voscript                                                          | 置放置於幼兒無法碰觸                         | ◎ 是 ○ 否 ○ 無 ○ 空             |
| 4                                                 | 將清潔劑或藥品放在食物或飲料<br>年青等有毒植物                                               | 個案無對應之補助證《無法輸入                                                    | 昰聖誕紅、黃金葛、萬                         | <mark>○是</mark> ◎ 否 ○ 無 〇 空 |
| 5                                                 | 幼兒活動的空間,如臥房、客廳<br>点子或家具突出的硬角有防護裝                                        | 確定                                                                | 8、玩具等雜物散置 <mark>,</mark><br>8幼兒接觸到 | ◎ 是 ○ 否 ○ 無 ○ 空             |
| 6                                                 | 家中的細小物品(如彈珠、硬幣、<br>劑等置於幼兒無法拿取處                                          | 電池等)、藥品及美工刀、剪刀等尖銳口                                                | 「具以及清潔劑、殺蟲                         | ● 是 ○ 否 ○ 無 ○ 空             |
| 1 -                                               | 今市沙市地东方路通社里日本部市                                                         | 5 TT RE 16 24 F3 88 65                                            |                                    |                             |
|                                                   | 臺北市 → 仁康醫院                                                              | 首頁前頁第 0 頁/共 0 頁下頁考                                                | ★ 申請年月: 102<br>天頁 Page Go          | ▼九月 ▼                       |

| 訊息列                  |                 | 3           | È部完成       |
|----------------------|-----------------|-------------|------------|
| 申請年月: 104 ▼ 三月 ▼ 行政[ | 區:所有地區 🚽 🛛 醫療院所 | 關键字:        | 查詢         |
| 總筆數: 375 首頁          | 前頁 第 1 頁/共 15 頁 | 下頁 末頁 Page  | Go         |
| 醫療單位                 | 階段 申請金額         | 核付金額 日收件    | 完成 完成審核時間  |
| 國立臺灣大學醫學院附設醫院        | 完成 415,512      | 414,642 巳收件 | 2015.04.21 |
| 國立臺灣大學醫學院附設醫院北護分院    | 完成 12,640       | 12,640 巳收件  | 2015.04.14 |

| 訊息     | .列         |            |             |               |         |            |          | 更新收據 已收件 | 個人基本資料維 | 護 回總表 |            |
|--------|------------|------------|-------------|---------------|---------|------------|----------|----------|---------|-------|------------|
| 門      | 、急診 🔪      | 住院         |             |               |         |            | <b>I</b> |          |         |       |            |
| 良份到    | Š          | # 2        | 1993        | 生日:1021223    | 7       |            |          |          |         |       |            |
| 補助調    | 之。<br>登號:  |            | 疾病別∶7       | 80.6 診        | 別:各診    |            |          |          |         |       |            |
| 0401   | 190014 國式  |            | 」<br>2 學院附着 | 計整除           | 10402 2 | 此整時程:「~--  | 使田狀態     | 使用中 -    |         |       | EET T      |
| 0401   | 100014 83- |            | a           |               | 10405 4 |            |          | 使用中 🔹    |         | _     | 用///進八     |
|        | 就診日期       | 門診部份       | <b>}</b> 負擔 | 急診部份負擔        | 掛號費     | 藥品部份負擔     | 健檢費月     | 目 行政費    | 申請總額    |       | 1   俗 / 待案 |
| 申請     | 1040305    |            | 0           | 0             | 80      | C          | )        | 0        | LO      | 90    | 段了「四曲      |
| 核減     |            | 1          | 0           | 0             | 0       | C          |          | 0        | 0       | 0     |            |
| 核付     |            |            | 0           | 0             | 80      | C          | )        | 0        | LO      | 90    |            |
| +2.4+4 | ± ⊞.       |            |             |               |         |            | (11.)    |          |         |       |            |
|        |            |            |             |               |         |            |          | 1        |         |       |            |
|        |            |            | 總筆          | ·數: 1582   首頁 | 前頁 第 2  | 頁/共 159 頁  | 下頁 末頁    | Page Go  | -       |       |            |
| ţ      | 生名 身       | 分證號        | 補助證         | 跳 出生日期        | 就診日期    | 申請金額小計   核 | 2付金額小計   | 診別       | 械核狀態    | 使用狀態  |            |
|        | 40.3       | 6544135    | 重C03        | 27            | 1040312 | 60         | 60       | 門診       | 資料正確    | 使用中   |            |
|        | #229       | 17981152   |             |               | 1040312 | 60         | 60       | 門診(第三胎)  | 資料正確    | 使用中   |            |
|        | P 2/20     | 2003042    | 重I01        | 36            | 1040311 | 60         | 60       | 門診       | 資料正確    | 使用中   |            |
|        | 425        | 1758152    |             |               | 1040309 | 90         | 90       | 急診(第三胎)  | 資料正確    | 使用中   |            |
|        | Falls      | 12479418   | 重I01        | 36            | 1040304 | 60         | 60       | 門診       | 資料正確    | 使用中   |            |
| -      | + 5120     | 1223 846-6 | 重A02        | 41            | 1040302 | 60         | 0        | 門診       | 資料有誤    | 使用中   |            |
| T      | TH arm     | 4427-012   |             | 1021227       | 1040305 | 90         | 90       | 急診       | 資料正確    | 使用中   |            |
| T      | AM 1275    | 0408184945 |             | 1000414       | 1040316 | 420        | 420      | 門診(第三胎)  | 資料正確    | 使用中   |            |
| T      | ALL STOR   | 912.01.02  |             | 1010810       | 1040303 | 210        | 210      | 兒童健檢     | 資料正確    | 使用中   |            |
| I      | 800) acc   | 100000     |             | 1021206       | 1040310 | 60         | 60       | 門診(第三胎)  | 資料正確    | 使用中   | NC.        |

| 訊息列                           |         |           | 審核 全部完成 |        |
|-------------------------------|---------|-----------|---------|--------|
| 申請年月: 102 ↓ 三月 ↓ 行政區:所有地區 ↓   | 醫療院所關鍵  | <b>控:</b> |         | 查詢     |
| <b>總筆數: 330 首頁 前頁 第 1 頁/共</b> | 14 頁 下頁 | 末頁 Page   | Go      |        |
| 醫療單位                          | 階段      | 申請金額      | 核付金額    | 完成審核時間 |
| 國立台灣大學醫學院附設醫院                 | 待審      | 435,672   | 435,672 |        |
| 國立臺灣大學醫學院附設醫院北護分院             | 待審      | 19,420    | 19,420  |        |
| 國防醫學院三軍總醫院松山分院                | 待審      | 2,460     | 2,460   |        |
| 三軍總醫院附設民眾診療服務處                | 待審      | 152,634   | 149,300 |        |
| 行政院國軍退除役官兵輔導委員會台北榮民總醫院        | 待審      | 239,693   | 239,693 |        |
| 臺北市立關渡醫院                      | 待審      | 10,540    | 3,040   |        |
| 中山醫療社團法人中山醫院                  | 待審      | 18,303    | 17,083  |        |
| 財團法人長庚紀念醫院                    | 待審      | 274,464   | 214,477 |        |
| 財團法人基督復臨安息日會臺安醫院              | 待審      | 145,380   | 129,420 |        |
| 國泰醫療財團法人國泰綜合醫院                | 待審      | 185,054   | 185,054 |        |
| 中心診所醫療財團法人中心綜合醫院              | 待審      | 0         | 0       |        |
| 宏恩醫療財團法人宏恩綜合醫院                | 待審      | 7,580     | 6,360   |        |
| 財團法人臺灣基督長老教會馬偕紀念醫院            | 待審      | 396,815   | 299,560 |        |
| 財團法人康寧醫院                      | 待審      | 14,120    | 12,950  |        |
| 財團法人新光吳火獅紀念醫院                 | 待審      | 105,867   | 79,105  |        |
| 財團法人振興復健醫學中心                  | 待審      | 128,508   | 77,978  |        |
| 醫療財團法人睾公克基金會和信治癌中心醫院          | 待審      | 8,060     | 8,060   |        |
| 長庚醫療財團法人林口長庚紀念醫院              | 待審      | 27,409    | 24,439  |        |
| 中國醫藥大學附設醫院臺北分院                | 待審      | 12,470    | 12,470  |        |
| 臺北醫學大學附設醫院                    | 待審      | 99,033    | 75,573  |        |
| 臺北市立萬芳醫院                      | 待審      | 363,637   | 204,518 |        |
| 財團法人台灣省私立台北仁濟院附設仁濟醫院          | 待審      | 0         | 0       |        |
| 博仁綜合醫院                        | 待審      | 1,100     | 180     |        |
| 協和婦女醫院                        | 待審      | 4,750     | 3,300   |        |
| 福全醫院                          | 待審      | 0         | 0       |        |

該畫面局端可呈現所有醫療
 院所資料,醫院端僅可查詢
 該單位資料。

•選擇申報年月可依所選年月 顯示資料。

•階段欄位如果在局端完成審 核,則以藍色顯示「完成」; 在該月份匯入期限之前,則 以灰色顯示「開放匯入」; 在匯入期限之後,完成審核 之前,則以黑色顯示「待 審」。

 點選審核按鈕可重審並更新 目前核付結果、收據。
 點選全部完成按鈕表示該月 份進行最後審核並結帳,局 端完成審核後則不可異動任 何資料。

| 訊息                                                                                                    | 列                               |                                                                                                    |                                                                                                    |      |                                                                                                    |                                                                                                    |                                                                                                    |                                                                                |                      | 存檔更新                                                                  | 新收據    | 個人基本資料                                                                                                    | 維護 回總表                                                                               |
|----------------------------------------------------------------------------------------------------|---------------------------------|----------------------------------------------------------------------------------------------------|----------------------------------------------------------------------------------------------------|------|----------------------------------------------------------------------------------------------------|----------------------------------------------------------------------------------------------------|----------------------------------------------------------------------------------------------------|--------------------------------------------------------------------------------|----------------------|-----------------------------------------------------------------------|--------|----------------------------------------------------------------------------------------------------|--------------------------------------------------------------------------------------|
| 門、                                                                                                    | ·急診 】                           |                                                                                                    | 住院                                                                                                    |      |                                                                                                    |                                                                                                    |                                                                                                    |                                                                                |                      |                                                                       |        |                                                                                                    |                                                                                      |
| 身份護                                                                                                    | ž: A231                         | 653                                                                                                    | 姓名:                                                                                                    |      | 生日:                                                                                                | 補助證                                                                                                    | 號: <u>重</u> B0374                                                                                                    | 診斷疾病別:                                                                         | 2792                 | 1                                                                     | 診別:    | 門診                                                                                                    | *                                                                                    |
| 1132                                                                                                    | 070011                          | 長庚醫                                                                                                    | 醫療財團法                                                                                                    | 去人林口 | 長庚紀念醫院                                                                                             | 10203                                                                                                    | 就醫時程: 0                                                                                                    | - 使用狀態:                                                                        | 使用中                  | •                                                                     |        |                                                                                                    |                                                                                      |
|                                                                                                    | 就診E                             | 期                                                                                                    | 門診部份                                                                                                    | ∂負擔  | 急診部份負擔                                                                                             | 掛號費                                                                                                    | 藥品部份負担                                                                                                    | 膪 健檢費                                                                          | 用                    | 行政費                                                                   | 5      | 申請總額                                                                                                    | 7                                                                                    |
| 申請                                                                                                    | 102031                          | 15                                                                                                    |                                                                                                    | 50   | 0                                                                                                  | 5                                                                                                    | 0                                                                                                    | 0                                                                              | 0                    |                                                                       | 10     | 11                                                                                                    | D                                                                                    |
| 核減                                                                                                    |                                 |                                                                                                    |                                                                                                    | 0    | 0                                                                                                  |                                                                                                    | 0                                                                                                    | 0                                                                              | 0                    |                                                                       | 0      |                                                                                                    | 0                                                                                    |
| 核付                                                                                                    |                                 |                                                                                                    |                                                                                                    | 50   | 0                                                                                                  | 5                                                                                                    | 0                                                                                                    | 0                                                                              | 0                    |                                                                       | 10     | 11                                                                                                    | 0                                                                                    |
| ++: /-+ 8+                                                                                                    | E ER L                          |                                                                                                    |                                                                                                    |      |                                                                                                    |                                                                                                    |                                                                                                    |                                                                                |                      |                                                                       |        |                                                                                                    |                                                                                      |
| 門診剖                                                                                                    | □★:<br>『份負擔st                   | È額有誤                                                                                                    | (,                                                                                                    |      |                                                                                                    |                                                                                                    |                                                                                                    |                                                                                |                      |                                                                       | *      |                                                                                                    |                                                                                      |
| 門診剖                                                                                                    | □★·<br>郡份負擔会                    | 注額有誤                                                                                                    | (,                                                                                                    |      | <b>總筆</b> 數: 39 首                                                                                  |                                                                                                    | . 頁/共 4 頁                                                                                                    | <br>下頁 末頁 Pa                                                                   | ge                   | Go                                                                    | *      |                                                                                                    |                                                                                      |
| 門診剖                                                                                                    | コ <del>ホ</del> ・<br>郡份負擔金<br>主名 | ≥額有誤<br>身分                                                                                                    | <b>、</b><br>注證號                                                                                                    | 補助調  | <b>總筆數: 39</b> 管<br>聲號 出生日月                                                                        | ·頁 前頁 第 1<br>月 就診日期                                                                                                    | · 頁/共 4 頁 ·                                                                                                    | 下頁 末頁 ₽₀ 核付金額小計                                                                | ge                   | Go                                                                    | *      | 檢核狀態                                                                                                    | 使用狀態                                                                                 |
| 13 13 MC<br>門診部                                                                                                    | □木·<br>郡份負擔金<br>±名              | È額有謂<br>身分<br>A132                                                                                                    | ↓、<br>◆證號<br>937                                                                                                    | 補助調  | <b>總筆數: 39   </b><br>登號   出生日與                                                                     | <ul> <li>頁 前頁 第 1</li> <li>第該部日期</li> <li>1020331</li> </ul>                                                                                                    | · 頁/共 4 頁 ·<br>申請金額小計<br>90                                                                                                    | 下頁 末頁 Pa<br>核付金額小計<br>90                                                       | ge                   | Go<br>診別<br>急診                                                        | *<br>* | 檢核狀態 /                                                                                                    | 使用狀態<br>使用中                                                                          |
| 12 13 m<br>門診部                                                                                                    | □本·<br>\$份負擔金                   | ≩額有誤<br>身分<br>A132<br>A232                                                                                                    | )<br>證號<br>937<br>036                                                                                                    | 補助讀  | <b>總筆數: 39 首</b><br>登號 出生日期                                                                        | 頂前頁第1           就診日期           1020331           1020329                                                                                                    | 頁/共 4 頁       申請金額小計       90       60                                                                                                    | 下頁 末頁 Pa<br>核付金額小計<br>90<br>60                                                 | ge<br>門記             | Go<br>診別<br>急診<br>(第三胎)                                               | •      | <ul> <li>檢核狀態</li> <li>資料正確</li> <li>資料有誤</li> </ul>                                                                                                    | 使用狀態<br>使用中<br>使用中                                                                   |
| PS TO ME<br>門診部                                                                                                    | s★.<br>都份負擔金                    | 注額有誤<br>身分<br>A132<br>A232<br>A132                                                                                                    | · 證號<br>937<br>036<br>861                                                                                                    | 補助意  | <b>總筆數: 39 首</b><br>登號 出生日期                                                                        | <ul> <li>項前頁第1</li> <li>就診日期</li> <li>1020331</li> <li>1020329</li> <li>1020324</li> </ul>                                                                                                    | <u>夏/共 4 頁</u><br>申請金額小計<br>90<br>60<br>90                                                                                                    | 下頁 末頁 Pa<br>核付金額小計<br>90<br>60<br>90                                           | وہ<br>P]i            | Go<br>診別<br>急診<br>(第三胎)<br>急診                                         |        | <ul> <li>檢核狀態</li> <li>資料正確</li> <li>資料有誤</li> <li>資料有誤</li> <li>資料正確</li> </ul>                                                                                                   | 使用狀態<br>使用中<br>使用中<br>使用中                                                            |
| 13 T3 MC<br>門診部                                                                                                    | □木·<br>郡份負擔金<br>主名              | <u>身分</u><br>A132<br>A232<br>A132<br>A132                                                                                                 | > 證號<br>937<br>036<br>861<br>492                                                                                                    | 補助記  | <b>總筆數: 39 章</b><br>登號 出生日期                                                                        | <ul> <li>項前頁第1</li> <li>就診日期</li> <li>1020331</li> <li>1020329</li> <li>1020324</li> <li>1020322</li> </ul>                                                                                      | · 頁/共 4 頁<br>申請金額小計<br>90<br>60<br>90<br>90                                                                                                    | 下頁 末頁 Pa<br>核付金額小計<br>90<br>60<br>90<br>90                                     | ge<br>P]ii           | Go<br>診別<br>急診<br>(第三胎)<br>急診                                         |        | 檢核狀態        資料正確        資料正確        資料正確        資料正確                                                                                                    | 使用狀態<br>使用中<br>使用中<br>使用中<br>使用中<br>使用中                                              |
| wina market (1997) [1997] [1997] [1907] [1997] [1997] [1907] [1907] [1907] [1907] [1907] [1907] [1907] [1907] [1907] [1907] [1907] [1907] [19 | <b>□</b> ★.<br>第份負擔金            | 注額有調<br>身分<br>A132<br>A232<br>A132<br>A132<br>A132                                                                                        | 證號<br>937<br>036<br>861<br>492<br>636                                                                                                    | 補助會  | <b>總筆數: 39 首</b><br>登號 出生日期                                                                        | 頂 第1 第       就診日期       1020331       1020329       1020322       1020322       1020322                                                                                                    | 頁/共 4 頁       1         申請金額小計       90         90       60         90       90         90       90         90       90         90       90         90       90         90       90         90       90         90       90                                                                                                    | 下頁 末頁 Pa<br>核付金額小計<br>90<br>60<br>90<br>90<br>60                               | 20<br>P911<br>P911   | Go<br>診別<br>急診<br>急診<br>急診<br>急診<br>(第三胎)                             |        | <ul> <li>檢核狀態</li> <li>資料正確</li> <li>資料百韻</li> <li>資料正確</li> <li>資料正確</li> <li>資料正確</li> <li>資料正確</li> <li>資料百韻</li> </ul>                                                         | 使用狀態<br>使用中<br>使用中<br>使用中<br>使用中<br>使用中<br>使用中<br>使用中                                |
|                                                                                                    | ■ <b>木</b> :<br>郡份負擔金<br>主名     | 注額有謝<br>身分<br>A132<br>A232<br>A132<br>A132<br>A132<br>A132<br>A132                                                                        | >證號<br>937<br>036<br>861<br>492<br>636<br>015                                                                                                    | 補助會  | <b>總筆數: 39 </b><br>登號 出生日期                                                                         | <ul> <li>① 前頁 第 1</li> <li>第3部日期</li> <li>1020331</li> <li>1020329</li> <li>1020324</li> <li>1020322</li> <li>1020322</li> <li>1020322</li> <li>1020329</li> </ul>                               | <ul> <li>夏/共 4 頁</li> <li>申請金額小計</li> <li>900</li> <li>600</li> <li>900</li> <li>900</li> </ul>                                                                                                    | 下頁 末頁 Pa<br>核付金額小計<br>90<br>60<br>90<br>90<br>60<br>90                         | وہ<br>P]ii           | _Go<br>診別<br>急診<br>急診<br>急診<br>急診<br>急診<br>急診                         |        | <ul> <li>         被核状態         <ul> <li>                  資料正確</li></ul></li></ul>                                                                                                 | 使用狀態<br>使用中<br>使用中<br>使用中<br>使用中<br>使用中<br>使用中<br>使用中<br>使用中                         |
| ·····································                                                                                                    | s★:<br>都份負擔金                    | 注額有謝<br>身分<br>A132<br>A232<br>A132<br>A132<br>A132<br>A132<br>A232                                                                        | <ul> <li>2</li> <li>2</li> <li>2</li> <li>3</li> <li>3</li> <li>3</li> <li>3</li> <li>3</li> <li>4</li> <li>9</li> <li>2</li> <li>4</li> <li>4</li></ul> | 補助意  | <b>絶筆数:39 を</b><br>登號 出生日期<br>                                                                     | 頁     前頁     第     1       月     就診日期     1       1020331     1       1020329     1       1020324     1       1020322     1       1020321     1       1020319     1       1020319     1          | 夏/共 4 頁         申請金額小計         90         60         90         60         90         60         90         60         90         90         90         90         90         90         90         90         90         90         90         90         90         90         90         90         90         90         90         90         90         90         90         90         90         90         90         90         90         90         90         90         90         90         90         90         90         90         90         90         90         90         90         90         90 <td>下頁 末頁 Pa<br/>核付金額小計<br/>90<br/>60<br/>90<br/>90<br/>60<br/>90<br/>90<br/>90</td> <td>وہ<br/>۲۹۱۱<br/>۲۹۱۱</td> <td>Go<br/>診別<br/>急診<br/>急診<br/>急診<br/>急診<br/>急診<br/>急診<br/>急診</td> <td></td> <td><ul> <li>檢核狀態</li> <li>資料正確</li> <li>資料正確</li> <li>資料正確</li> <li>資料正確</li> <li>資料正確</li> <li>資料正確</li> <li>資料正確</li> <li>資料正確</li> <li>資料正確</li> <li>資料正確</li> <li>資料正確</li> </ul></td> <td>使用狀態<br/>使用中<br/>使用中<br/>使用中<br/>使用中<br/>使用中<br/>使用中<br/>使用中<br/>使用中</td>                                                                                                    | 下頁 末頁 Pa<br>核付金額小計<br>90<br>60<br>90<br>90<br>60<br>90<br>90<br>90             | وہ<br>۲۹۱۱<br>۲۹۱۱   | Go<br>診別<br>急診<br>急診<br>急診<br>急診<br>急診<br>急診<br>急診                    |        | <ul> <li>檢核狀態</li> <li>資料正確</li> <li>資料正確</li> <li>資料正確</li> <li>資料正確</li> <li>資料正確</li> <li>資料正確</li> <li>資料正確</li> <li>資料正確</li> <li>資料正確</li> <li>資料正確</li> <li>資料正確</li> </ul> | 使用狀態<br>使用中<br>使用中<br>使用中<br>使用中<br>使用中<br>使用中<br>使用中<br>使用中                         |
| ·····································                                                                                                    | ■ <b>木</b> .<br>郡份負擔金           | 注額有誤<br>身分<br>A132<br>A232<br>A132<br>A132<br>A132<br>A132<br>A232<br>A232                                                                | 237<br>937<br>036<br>861<br>492<br>636<br>015<br>281<br>086                                                                                                    | 補助會  | <b>總筆數: 39 首</b><br>登號 出生日期                                                                        | <ul> <li>項前頁第1</li> <li>就診日期</li> <li>1020331</li> <li>1020329</li> <li>1020324</li> <li>1020322</li> <li>1020322</li> <li>1020319</li> <li>1020316</li> <li>1020316</li> </ul>                  | ・         ・         ・                                                                                                    | 下頁 末頁 Pa<br>核付金額小計<br>90<br>60<br>90<br>90<br>60<br>90<br>90<br>90<br>90<br>90 | 2°<br>P9111<br>P9111 | Go<br>診別<br>急診<br>急診<br>急診<br>急診<br>急診<br>急診                          |        | 檢核狀態        資料正確        資料工证確        資料工正確        資料工正確        資料工正確        資料工正確        資料工正確        資料工正確        資料工正確                                                           | 使用狀態<br>使用中<br>使用中<br>使用中<br>使用中<br>使用中<br>使用中<br>使用中<br>使用中                         |
|                                                                                                    | ■ <b>木</b> :<br>都份負擔金<br>主名     | 金額有詳     高分     和132     A132     A132     A132     A132     A132     A132     A132     A132     A132     A132     A232     A232     A132 | > 設施<br>937<br>036<br>861<br>492<br>636<br>015<br>281<br>086<br>107                                                                                                    | 補助:  | 總筆數: 39 首<br>登號 出生日期<br>日本<br>日本<br>日本<br>日本<br>日本<br>日本<br>日本<br>日本<br>日本<br>日本<br>日本<br>日本<br>日本 | <ul> <li>項前頁第1</li> <li>就診日期</li> <li>1020331</li> <li>1020329</li> <li>1020324</li> <li>1020322</li> <li>1020322</li> <li>1020319</li> <li>1020316</li> <li>1020316</li> <li>1020315</li> </ul> | <ul> <li>夏/共 4 頁</li> <li>申請金額小計</li> <li>90</li> <li>60</li> <li>90</li> <li>90<td>下頁 末頁 Pa<br/>核付金額小計<br/>90<br/>60<br/>90<br/>90<br/>90<br/>90<br/>90<br/>90<br/>90<br/>90</td><td>وہ<br/>۲۹۱۱<br/>۲۹۱۱</td><td>_Go<br/>診別<br/>急診<br/>急診<br/>急診<br/>急診<br/>急診<br/>急診<br/>急診<br/>急診<br/>急診<br/>急診</td><td></td><td></td><td>使用狀態<br/>使用用中<br/>使用用中<br/>使用中<br/>使用中<br/>使用中<br/>使用中<br/>使用中<br/>使用中<br/>使用中<br/>有<br/>中<br/>一</td></li></ul> | 下頁 末頁 Pa<br>核付金額小計<br>90<br>60<br>90<br>90<br>90<br>90<br>90<br>90<br>90<br>90 | وہ<br>۲۹۱۱<br>۲۹۱۱   | _Go<br>診別<br>急診<br>急診<br>急診<br>急診<br>急診<br>急診<br>急診<br>急診<br>急診<br>急診 |        |                                                                                                    | 使用狀態<br>使用用中<br>使用用中<br>使用中<br>使用中<br>使用中<br>使用中<br>使用中<br>使用中<br>使用中<br>有<br>中<br>一 |

•頁籤分為門急診和住院費用 審核資料。

 在明細資料列表點選一筆個案,如果有核退情形,則會 在核付結果顯示被核退的原因,並在相關錯誤欄位上以 紅色框線標註。

申請金額不符合被顯示被核退,目前核付金額會預設同申請金額,待局內核准確認可以核付,則點選『更新收據』,則可修正核付金額。

| - 訊息:                                          | EII I                                                 |                                                                            |                                                                   |                                                                               |                                                                          | 10201                                                             |                                                                                                    |                                                                                                    |                                                                                                    | 1677 MG <b>F I</b> V                                                                                  |                                                                                      |                                                                                                    |                                                                                                    | 0- ⊨+baba                                                      |
|------------------------------------------------|-------------------------------------------------------|----------------------------------------------------------------------------|-------------------------------------------------------------------|-------------------------------------------------------------------------------|--------------------------------------------------------------------------|-------------------------------------------------------------------|----------------------------------------------------------------------------------------------------|----------------------------------------------------------------------------------------------------|----------------------------------------------------------------------------------------------------|----------------------------------------------------------------------------------------------------|--------------------------------------------------------------------------------------|----------------------------------------------------------------------------------------------------|----------------------------------------------------------------------------------------------------|----------------------------------------------------------------|
| 門目、                                            | <b>》</b><br>刍診                                        |                                                                            | 住院                                                                |                                                                               |                                                                          |                                                                   |                                                                                                    |                                                                                                    |                                                                                                    |                                                                                                    | 仔                                                                                    | 福 更新収藤                                                                                                    | 個人基本資料離調                                                                                                    | 度 回總:                                                          |
| 自心就                                            | л <u>а</u> л ног                                      |                                                                            | ₩.Ø.                                                              | <b>計 1</b> 旦                                                                  | #                                                                        | <b>H</b>                                                          | _                                                                                                    | <u>차</u> 라 마나 5차 명                                                                                                    | Fuer Lan                                                                                                    | 沙磨5分子中日.                                                                                              |                                                                                      | ₩.[                                                                                                    | 222                                                                                                    | _                                                              |
| ទារឆេ                                          | A231                                                  | 236                                                                        | 9年4日:<br>-<br>9本4-1-1847                                          | 計、 現<br>45月189月6                                                              | ±<br>مىلە <del>م</del>                                                   | □: <u>095</u><br>.⊯                                               |                                                                                                    | 1111-1111-1111-1111-1111-1111-1111-1111-1111                                                                                       | 12: <u>11</u> .85                                                                                                    | 診断疾病別:                                                                                                | 343                                                                                  | 部 加:                                                                                                    | 門診                                                                                                    | <b>T</b>                                                       |
| 1301                                           | 110511                                                | . 中國語                                                                      | 「「「「」」(「」」)<br>「「」」(「」」)<br>「」」                                   | 的现在分词                                                                         | で営业力                                                                     | RAC                                                               | _                                                                                                    | 10204                                                                                                    | Ma≊ndn1≦: 0 –                                                                                                    | 使用朳懇:                                                                                                 | 使用中                                                                                  | •                                                                                                    |                                                                                                    |                                                                |
|                                                | 就診                                                    | 日期                                                                         | 門診部份負擔 急診部份負擔                                                     |                                                                               | 詹                                                                        | 掛號費                                                               | 藥品部份負擔                                                                                                    | 健檢費                                                                                                    | 用                                                                                                    | 行政費                                                                                                   | 申請總額                                                                                 |                                                                                                    |                                                                                                    |                                                                |
| 申請                                             | 10204                                                 | -08                                                                        |                                                                   | 0                                                                             |                                                                          |                                                                   | 0                                                                                                    | 50                                                                                                    | ) (                                                                                                    | D                                                                                                    | 0                                                                                    | 10                                                                                                    | 60                                                                                                    |                                                                |
| 核減                                             |                                                       |                                                                            |                                                                   | 0                                                                             |                                                                          |                                                                   | 0                                                                                                    | C                                                                                                    | 0                                                                                                    | D                                                                                                    | 0                                                                                    | 0                                                                                                    | 0                                                                                                    |                                                                |
| 核付                                             |                                                       |                                                                            |                                                                   | 0                                                                             |                                                                          |                                                                   | 0                                                                                                    | 50                                                                                                    | ) (                                                                                                    | 0                                                                                                    | 0                                                                                    | 10                                                                                                    | 60                                                                                                    |                                                                |
| 多付結                                            | 果                                                     |                                                                            |                                                                   |                                                                               |                                                                          |                                                                   |                                                                                                    |                                                                                                    |                                                                                                    |                                                                                                    |                                                                                      |                                                                                                    |                                                                                                    |                                                                |
| 司日期                                            | 」<br>「重複申                                             | 幸援 ·                                                                       |                                                                   |                                                                               |                                                                          |                                                                   |                                                                                                    |                                                                                                    |                                                                                                    |                                                                                                    |                                                                                      | *                                                                                                    |                                                                                                    |                                                                |
|                                                |                                                       |                                                                            |                                                                   |                                                                               |                                                                          |                                                                   |                                                                                                    |                                                                                                    |                                                                                                    |                                                                                                    |                                                                                      |                                                                                                    |                                                                                                    |                                                                |
|                                                |                                                       |                                                                            |                                                                   |                                                                               |                                                                          |                                                                   |                                                                                                    |                                                                                                    |                                                                                                    |                                                                                                    |                                                                                      |                                                                                                    |                                                                                                    |                                                                |
| 總筆數: 162   首頁 前頁 第 10 頁/共 17 頁 下頁 末頁 Page10 Go |                                                       |                                                                            |                                                                   |                                                                               |                                                                          |                                                                   |                                                                                                    |                                                                                                    |                                                                                                    |                                                                                                    |                                                                                      | Ŧ                                                                                                    |                                                                                                    |                                                                |
| -tes                                           | L b                                                   |                                                                            | ADGE                                                              | 2<br>A Post-                                                                  | )筆數: 1                                                                   | 62                                                                | 首頁                                                                                                    | 前頁 第 10                                                                                                    | 頁/共 17 頁                                                                                                    | 下頁末頁                                                                                                  | Page                                                                                 |                                                                                                    | ±- /+□                                                                                                    | 1) 15 44 (m                                                    |
| 姐                                              | 名<br>•琳                                               | 身分                                                                         | 證號                                                                | 纐<br>補助<br>王                                                                  | 9 <b>筆數</b> : 1<br>證號                                                    | 62<br>出生!                                                         | 首頁<br>3期                                                                                                    | 前頁 第 10<br>就診日期                                                                                                    | 頁/共 17 頁<br>申請金額小計 核                                                                                                    | 下頁 末頁 (<br>家付金額小計                                                                                     | Page<br>診別<br>P9誌                                                                    | ▼<br>10 Go<br>検核状<br>溶料正                                                                                                    | 態 使用                                                                                                    | 狀態                                                             |
| 妈<br>莊<br>許                                    | 占<br><mark>琳</mark><br>現                              | 身分<br>A230<br>A231                                                         | 證號<br><mark>809</mark><br>236                                     | 縦<br>補助<br><u>重</u><br>重                                                      | 筆數: 1<br>證號<br>55<br>85                                                  | 62<br>出生1<br>090                                                  | 首頁<br>□期<br>12<br>16                                                                                                    | 前頁 第 10<br>就診日期<br>1020417<br>1020429                                                                                              | <b>頁/共 17 頁</b><br>申請金額小計 核<br>140<br>60                                                                                                    | 下頁 末頁<br>約金額小計<br>140<br>60                                                                           | Page<br>診別<br>門診<br>門診                                                               | LO Go           檢核狀           資料正           資料正                                                                                                    | 態 使用<br>確 使F<br>確 伸F                                                                                                    | 狀態<br>月中<br>月中                                                 |
| 妙<br>莊<br>許                                    | 名<br>琳<br>璟                                           | 身分<br>A230<br>A231<br>A231                                                 | 證號<br>809<br>236<br>236                                           | 縦<br>補助<br>重.<br>重.                                                           | 9筆數: 1<br>證號<br>55<br>85<br>85                                           | 62<br>出生(<br>090<br>095<br>095                                    | 首頁<br>期<br>12<br>16                                                                                                    | 前頁 第 10<br>就診日期<br>1020417<br>1020429<br>1020427                                                                                   | <b>頁/共 17 頁</b><br>申請金額小計 格<br>140<br>60<br>60                                                                                                    | 下頁 末頁<br>約1金額小計<br>140<br>60<br>60                                                                    | Page<br>診別<br>門診<br>門診<br>門診                                                         | <ul> <li>CO Go</li> <li>検核状</li> <li>資料正</li> <li>資料正</li> </ul>                                                                                                    | 悲 使用<br>確 使F<br>確 使F<br>確 使F                                                                                                    | 状態<br>月中<br>月中                                                 |
| 纠<br>莊<br>許<br>許                               | 名<br><mark>琳</mark><br>璟<br>璟                         | 身分<br>A230<br>A231<br>A231<br>A231<br>A231                                 | 證號<br>809<br>236<br>236<br>236                                    | 縦<br>補助<br>重<br>重<br>重<br>重<br>重                                              | 9 <b>筆數</b> : 1<br>證號<br>85<br>85<br>85<br>85                            | 62<br>出生1<br>090<br>095<br>095<br>095                             | 首頁<br>期<br>12<br>16<br>16                                                                                                    | 前頁 第 10<br>就診日期<br>1020417<br>1020429<br>1020427<br>1020425                                                                        | 頁/共 17 頁       申請金額小計     約       140     140       60     60       60     60                                                                                                    | 下頁 末頁 7<br>約金額小計<br>140<br>60<br>60<br>60                                                             | Page<br>診別<br>門診<br>門診<br>門診                                                         | 0 Go           検核状           資料正           資料正           資料正           資料正                                                                                                    | 悲 使用<br>確 使F<br>確 使F<br>確 使F<br>確 使F                                                                                                    | 状態<br>月中<br>月中<br>月中                                           |
| y<br>莊<br>許<br>許<br>許                          | 名<br>琳<br>璟<br>璟<br>璟                                 | 身分<br>A230<br>A231<br>A231<br>A231<br>A231<br>A231                         | 諸號<br>809<br>236<br>236<br>236<br>236                             | 縦<br>補助<br>重<br>重<br>重<br>重<br>重<br>重<br>重<br>重<br>重<br>五<br>二<br>重<br>二<br>重 | <b>9筆數: 1</b><br>證號<br>85<br>85<br>85<br>85<br>85                        | 62<br>出生1<br>090<br>095<br>095<br>095                             | 首頁<br>期<br>12<br>16<br>16<br>16                                                                                                    | 前頁 第 10<br>就診日期<br>1020417<br>1020429<br>1020427<br>1020425<br>1020420                                                             | 頁/共 17 頁       申請金額小計     格       140     60       60     60       60     60       60     60       60     60                                                                                                    | 下頁 末頁<br>約金額小計<br>140<br>60<br>60<br>60<br>60                                                         | Page<br>1939<br>1939<br>1939<br>1939<br>1939<br>1939<br>1939                         | 0 00 Go           営料正           資料正           資料正           資料正           資料正           資料正           資料正           資料正           資料正           資料工                                                                                                    | 態 使用<br>確 使F<br>確 使F<br>確 使F<br>確 使F<br>確 使F                                                                                                    | 状態<br>月中<br>月中<br>月中<br>月中<br>月中<br>月中                         |
| 数<br>莊<br>許<br>許<br>許                          | 名<br>琳<br>璟<br>璟<br>璟                                 | 身分<br>A230<br>A231<br>A231<br>A231<br>A231<br>A231<br>A231                 | 證號<br>809<br>236<br>236<br>236<br>236<br>236                      | 縦<br>補重<br>重<br>重<br>重<br>重<br>重                                              | 9筆數: 1<br>證號<br>85<br>85<br>85<br>85<br>85<br>85                         | 62<br>日本<br>090<br>095<br>095<br>095<br>095<br>095                | 首頁<br>期<br>12<br>16<br>16<br>16<br>16                                                                                                    | 前頁 第 10<br>就診日期<br>1020417<br>1020429<br>1020427<br>1020425<br>1020420<br>1020418                                                  | 頁/共 17 頁         申請金額小計       終         140       140         60       60         60       60         60       60         60       60         60       60         60       60                                                                                                    | 下頁 末頁<br>(付金額小計) 140 60 60 60 60 60                                                                   | Page<br>1939<br>1939<br>1939<br>1939<br>1939<br>1939<br>193                          | 0.0         0.0           依板         依板           資料正         資料正           資料正         資料正           資料正         資料正           資料正         資料正           資料工         資料工           資料工         資料工           資料工         資料工                                       | 基 使用<br>確 使F<br>確 使F<br>確 使F<br>確 使F<br>確 使F<br>確 使F                                                                                                    | 状態<br>月中<br>月中<br>月中<br>月中<br>月中<br>月中<br>月中<br>月中             |
| 数<br>莊<br>許<br>許<br>許<br>許                     | 名<br>琳<br>環<br>環<br>環<br>環<br>環                       | 身分<br>A230<br>A231<br>A231<br>A231<br>A231<br>A231<br>A231<br>A231         | 證號<br>809<br>236<br>236<br>236<br>236<br>236<br>236               | 新<br>補<br>重<br>重<br>重<br>重<br>重<br>重<br>重<br>重<br>重<br>重                      | 9 <b>筆數</b> : 1<br>證號<br>85<br>85<br>85<br>85<br>85<br>85<br>85          | 62<br>090<br>095<br>095<br>095<br>095<br>095<br>095               | 首頁<br>12<br>16<br>16<br>16<br>16<br>16                                                                                                    | 前夏 第 10<br>永珍日期<br>1020417<br>1020429<br>1020429<br>1020425<br>1020420<br>1020418<br>1020415                                       | 頁/共 17 頁       封         申請金額小計       封         140       140         60       1         60       1         60       1         60       1         60       1         60       1         60       1         60       1         60       1         60       1         60       60                                                                                                    | 下頁 末頁<br>約金額小計<br>140<br>60<br>60<br>60<br>60<br>60<br>60<br>60                                       | Page                                                                                 | 0 Go<br>検 k 秋<br>資料正<br>資料正<br>資料<br>資料<br>資料<br>資料<br>資料<br>業<br>資料<br>工<br>資料<br>工<br>資料<br>工<br>資料<br>工<br>資料                                                                                                    | 悲 使用<br>確 使F<br>確 使F<br>確 使F<br>確 使F<br>確 使F<br>確 使F<br>確 使F                                                                                                    | 状態<br>月中<br>月中<br>月中<br>月中<br>月中<br>月中<br>月中                   |
| y<br>莊許許許許許許                                   | 名 <mark>琳</mark> 璟璟<br>璟璟<br>璟<br>璟                   | 身分<br>A230<br>A231<br>A231<br>A231<br>A231<br>A231<br>A231<br>A231<br>A231 | 證號<br>809<br>236<br>236<br>236<br>236<br>236<br>236<br>236        | 総助<br>重重<br>重重<br>重重<br>重重<br>重重<br>重重<br>重重<br>重重<br>重重<br>重                 | 9年数:1<br>證號<br>85<br>85<br>85<br>85<br>85<br>85<br>85<br>85<br>85        | 62<br>090<br>095<br>095<br>095<br>095<br>095<br>095<br>095        | 首頁<br>3期<br>12<br>16<br>16<br>16<br>16<br>16<br>16<br>16                                                                                                    | 前頁 第 10<br>第誌日期<br>1020417<br>1020429<br>1020427<br>1020425<br>1020425<br>1020418<br>1020418<br>1020413                            | 頁/共 17 頁         申請金額小計       月         140       140         60       140         60       140         60       140         60       140         60       140         60       140         60       140         60       140         60       140         60       140         60       140         60       140         60       140         60       140         60       140         60       140         60       140         60       140         60       140         60       140         60       140         60       140         60       140         60       140         60       140         60       140         60       140         60       140         60       140         60       140         60       140 | 下頁 末頁<br>(付金額小計<br>140<br>60<br>60<br>60<br>60<br>60<br>60<br>60<br>60<br>60                          | Page                                                                                 | 0 00 Go           資料正           資料工           資料工           資料工           資料工           資料工           資料工           資料工           資料工           資料工           資料工           資料工           資料工           資料工           資料工           資料工           資料工           資料工 | 歴 使用     確     確     確     で     使     作     確     で     使     作     確     使     使     確     使     使     確     使     使     確     使     使     確     使     使     確     使     使     で     確     使     使     で     確     使     で     確     使     で     確     で     使     で     確     で     使     で     で     で     で     で     の     で     の     で     の     で     の     で     の     で     の     で     の     で     の     で     の     の     の     の     の     の     で     の     の      の      の | 狀態<br>月中<br>月中<br>月中<br>月中<br>月中<br>月中<br>月中<br>月中             |
| yy 莊 許 許 許 許 許                                 | 名<br>琳 璟<br>璟<br>璟<br>璟<br>璟<br>璟<br>璟<br>璟<br>璟<br>璟 | 身分<br>A230<br>A231<br>A231<br>A231<br>A231<br>A231<br>A231<br>A231<br>A231 | 設新<br>809<br>236<br>236<br>236<br>236<br>236<br>236<br>236<br>236 | <b>経</b><br>補重<br>重重<br>重重<br>重重<br>重<br>重<br>重<br>重                          | 9筆數: 1<br>法統<br>85<br>85<br>85<br>85<br>85<br>85<br>85<br>85<br>85<br>85 | 62<br>090<br>095<br>095<br>095<br>095<br>095<br>095<br>095<br>095 | <ul> <li>首頁</li> <li>川</li> <li>12</li> <li>16</li> <li>16</li> <li>16</li> <li>16</li> <li>16</li> <li>16</li> <li>16</li> <li>16</li> <li>16</li> <li>16</li> <li>16</li> </ul> | 前頁 第 10       就診日期       1020417       1020427       1020425       1020425       1020425       1020418       1020413       1020413 | 頁/共 17 頁       秋         申請金額小計       秋         140       140         60       1         60       60         60       60         60       60         60       60         60       60         60       60         60       60         60       60         60       60         60       60         60       60                                                                                                    | 下頁 末頁<br>大日金額小目   140   60   60   60   60   60   60   60   60   60   60   60   60   60   60   60   60 | Page<br>P320<br>P320<br>P320<br>P320<br>P320<br>P320<br>P320<br>P320<br>P320<br>P320 | 0000           60           資料正           資料正           資料工           資料工           資料工           資料工           資料工           資料工           資料工           資料工           資料工           資料工           資料工           資料工                                               | 使用     確     確     使     使     使     使     使     使     使     使     確     使     使     使     確     使     使     使     確     使     使     使     確     使     使     確     使     使     確     使     使     確     使     使     確     使     使     確     使     使     確     使     使     確     使     使     確     使     使     確     使     使     確     使     使     確     使     使     確     使     使     確     使     使     確     使     使     確     使     循     使     循     使     循     使     使     行     確     使     使     行     確     使     行     確     使     使     行     確     使     使     行     確     使     使     行     確     使     行     確     使     行     確     使     行     確     行     行     確     行     行     行     行     確     行     行     信     信     信     行     行 | 状態<br>月中<br>月中<br>月中<br>月中<br>月中<br>月中<br>月中<br>月中<br>月中<br>月中 |

資料僅有局端可執行儲存, 醫院端僅能檢視資料。
如果個案在同一家醫療院
所同月申報資料中,同一
個案同日符合第三胎與一、
二類兒童條件時,由系統
檢核同日期重複申報(只
要是重複的筆數都顯示重
複,由承辦人判定哪一筆
符合申報)。

#### 補助費用申請報表-1

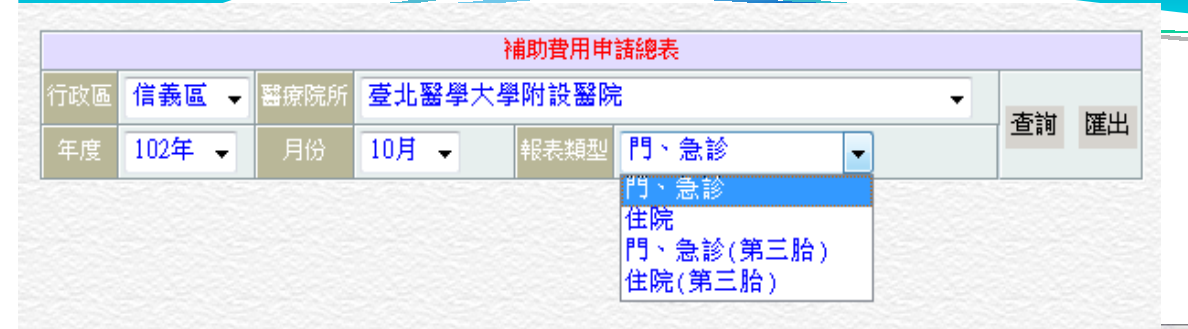

 ●選擇查詢醫療院所、年月 以及報表類型 (門急診、住 院、門急診第三胎、住院第 三胎),點選查詢按鈕,可 顯示該報表。

•點選匯出按鈕,可將報表 匯出成EXCEL檔案。

0 23

•該申請總表為申請補助金 額之用,因此匯出之EXCEL 檔案設定為不可修改異動, 並已設定列印邊界、頁碼以 及跨頁重複標題,可直接列 印不需修改格式。

| 由接留份    | 臺北市兒童醫療補助費用申請總表(門、急診) |                   |                  |         |                     |      |                                           |      |     |     |      |          |  |  |
|---------|-----------------------|-------------------|------------------|---------|---------------------|------|-------------------------------------------|------|-----|-----|------|----------|--|--|
| 1 44 47 | \$ A 48 00 14         | 고관 등 1270 위       | di uli et He     |         | 診斷疾                 | 健保時程 | ,,<br>,,,,,,,,,,,,,,,,,,,,,,,,,,,,,,,,,,, | 部分負担 | 詹金額 | 비하충 | 藥品部份 | 12.11 \$ |  |  |
| 瑶石      | 才分短子玩                 | 補助証訊              | 西王口朔             | 肌砂口州    | 病碼                  | 代碼   | 87 9C                                     | 門診   | 急診  | 相玩賞 | 負擔   | 行以買      |  |  |
| 144     | (10 Million           | 49750             | 1000724          | 1021201 | 462                 |      | 急診                                        | 0    | 0   | 80  | 0    | 10       |  |  |
| 846B    | 12 Million            | 10-04             | 1010216          | 1021201 | 38100               |      | 急診                                        | 0    | 0   | 80  | 0    | 10       |  |  |
| ***     | ND REPORT             | <b>4</b> 1,000    | 1010403          | 1021201 | 4659                |      | 急診                                        | 0    | 0   | 80  | 0    | 10       |  |  |
| 84.9    | LINNELL               | 000               | 1010416          | 1021201 | 463                 | 3    | 急診                                        | 0    | 0   | 80  | 0    | 10       |  |  |
| 111     | 1098465               | <del>1</del> 0115 | 1010619          | 1021201 | 463                 |      | 急診                                        | 0    | 0   | 80  | 0    | 10       |  |  |
|         | NUCCESSION            | 41051             | 0981226          | 1021201 | 4659                |      | 急診                                        | 0    | 450 | 80  | 0    | 10       |  |  |
|         |                       |                   | N99N <u>4</u> 22 | 1021201 | 55 <mark>8</mark> 9 |      | 奏於                                        | n    | 450 | 80  | A    | 10       |  |  |

#### 補助費用申請報表-2

如果申請金額等於核付金額時,則審核結果欄位不顯示錯誤訊息。

| 申請 | 單位  | : <b>臺</b> 北 | 醫學:    | 大學附設署           | <b>}</b> 院 |         |            |     |         |     |     | )          | 資料期間:102年01月 |       |                  |
|----|-----|--------------|--------|-----------------|------------|---------|------------|-----|---------|-----|-----|------------|--------------|-------|------------------|
| La | 17  | 6. 1. 48.    |        | 34 ol 48 se     | 出生日        | 就診日     | 診斷         | 健保時 |         | 部分負 | 擔金額 | 141 545 55 | 12 de to     | 補助金額小 | *** 1-* 41- 田    |
| 53 | . 4 | 才分验          | -3 300 | 7周 5月 82 500    | 期          | 期       | 疾病         | 程代碼 | 835 80. | 門診  | 急診  | 431 306 19 | 们以買          | 하     | <i>番1</i> 秋/35 木 |
| 周  | ÷   | A132         | 790    | 福B0219          | 980903     | 1020101 | 558.9      |     | 急診      | 0   | 0   | 80         | 10           | 90    |                  |
| 8  |     | A132         | 205    |                 |            | 1020101 | 465.8      |     | 急診      | 0   | 0   | 80         | 10           | 90    |                  |
| 劉  | 澤   | A132         | 239    |                 | 961109     | 1020101 | 465.8      |     | 急診      | 0   | 300 | 80         | 10           | 390   |                  |
| 包  | 策   | A132         | 616    |                 | 961027     | 1020101 | 873.6<br>3 |     | 急診      | 0   | 150 | 80         | 10           | 240   |                  |
| 黃  | 語   | A231         | 522    |                 | 961023     | 1020101 | 789.0      |     | 急診      | 0   | 300 | 80         | 10           | 390   |                  |
| 采  | 寧   | A231         | 241    |                 | 980829     | 1020101 | 466.0      |     | 急診      | 0   | 300 | 80         | 10           | 390   |                  |
| 李  | 安   | A132         | 272    |                 | 980831     | 1020101 | 465        |     | 急診      | 0   | 300 | 80         | 10           | 390   |                  |
|    |     | A132         | 590    |                 |            | 1020101 | 692.9      |     | 急診      | 0   | 0   | 80         | 10           | 90    |                  |
| 楊  | 蓥   | A231         | 106    |                 | 980129     | 1020101 | 558.9      |     | 急診      | 0   | 300 | 80         | 10           | 390   |                  |
| ž. |     | A231         | 199    |                 |            | 1020101 | 463        |     | 急診      | 0   | 0   | 80         | 10           | 90    |                  |
| 2  |     | A231         | 019    |                 |            | 1020101 | 780.6      |     | 急診      | 0   | 0   | 80         | 10           | 90    |                  |
| 2  |     | A132         | 459    |                 |            | 1020102 | 462        |     | 急診      | 0   | 0   | 80         | 10           | 90    |                  |
| 藑  | 瑄   | A230         | 832    | <b>1</b> €B0218 | 930602     | 1020102 | 343        |     | 門診      | 0   | 0   | 50         | 10           | 60    |                  |
| 林  | 婷   | A230         | 300    | <b>敻</b> C0238  | 910102     | 1020102 | 317        |     | 門診      | 240 | 0   | 50         | 10           | 300   |                  |
| 李  | 友   | A131         | 561    | <b>1</b> €H0092 | 910313     | 1020102 | 343        |     | 門診      | 0   | 0   | 50         | 10           | 60    |                  |
| 余  | 恩   | G222         | 366    | <b>重</b> A0180  | 951206     | 1020102 | 343        |     | 門診      | 50  | 0   | 50         | 10           | 110   |                  |
| 陳  | 誠   | A130         | 565    | <b>査</b> A0166  | 930912     | 1020102 | 318.0      |     | 門診      | 0   | 0   | 50         | 10           | 60    |                  |
| £  | 軒   | A132         | 593    | <b>⊉</b> B0383  | 961008     | 1020102 | 521.0      |     | 門診      | 50  | 0   | 50         | 10           | 110   |                  |
| 逄  | 宥   | A132         | 059    | 禱B0211          | 960201     | 1020102 | 461.9      |     | 門診      | 0   | 0   | 50         | 10           | 60    |                  |
| 和  | 楷   | A131         | 340    | <b>1</b> €H0289 | 970411     | 1020102 | 343.9      |     | 門診      | 0   | 0   | 50         | 10           | 60    |                  |
|    |     | A132         | 081    | 禱B0195          |            | 1020102 | 074.3      |     | 門診      | 0   | 0   | 50         | 10           | 60    |                  |

臺北市兒童醫療補助費用申請總表(門、急診)

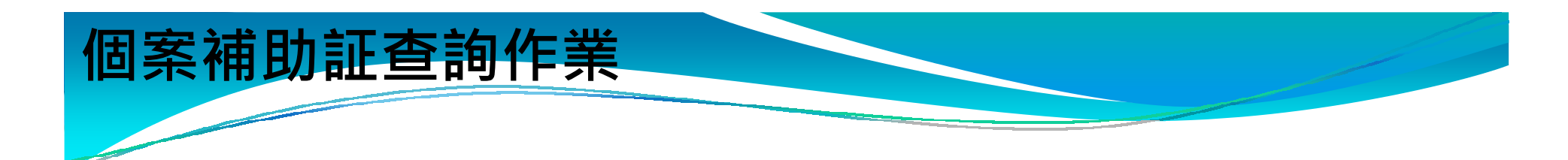

輸入身分證字號及出生日期,點選查詢,可進行補助證查詢 作業。

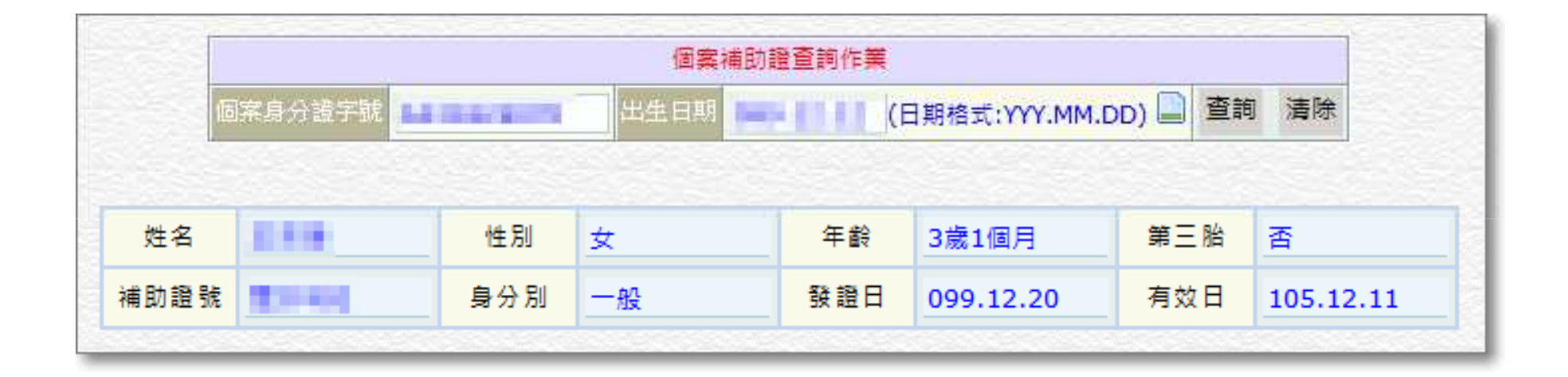

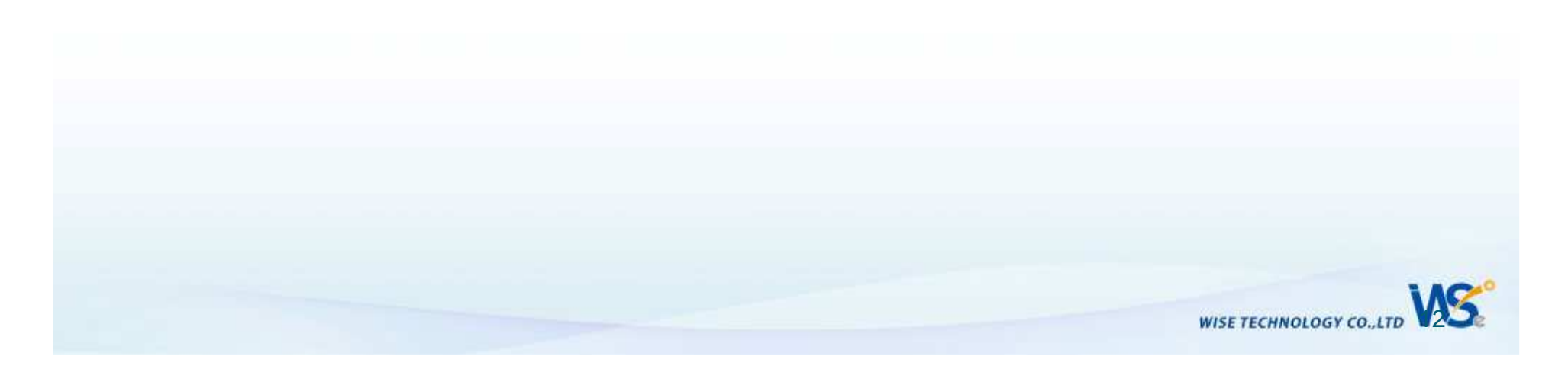

#### 查詢可用額度作業-1

| 查詢可用額度作業 |        |      |          |    |    |  |  |  |  |  |
|----------|--------|------|----------|----|----|--|--|--|--|--|
| 個案身分證字號  | 100631 | 出生日期 | 93.09.12 | 查詢 | 清除 |  |  |  |  |  |

#### ※「查詢可用額度作業」之自付期間調整為1/1~12/31

| 醫療院所               | 住院日期     | 申報金額  | 累計核付金額 | 備註 |
|--------------------|----------|-------|--------|----|
| 財團法人臺灣基督長老敎會馬偕紀念醫院 | 97.06.07 | 6,200 | 6,200  |    |
| 財團法人臺灣基督長老敎會馬偕紀念醫院 | 97.06.25 | 3,000 | 9,200  |    |
| 財團法人基督復臨安息日會臺安醫院   | 97.08.06 | 4,000 | 9,200  |    |
| 財團法人基督復臨安息日會臺安醫院   | 97.08.23 | 0     | 9,200  |    |

説明:

◎該個案為 - - - - · 已於97.10.12遷出臺北市 · 本年度可用額度為 4,800 元。

◎該次查詢年度為 ■ ■ ■ ■ ■ ■ ■ ■ 止。

◎如備註有標示★者,表示為本月份資料,局端完成審核前仍可能異動。

# •鍵入個案身分證字號以及出生 日期,點選查詢按鈕,如輸入資 料正確,則下方會顯示相關資料, 如備註欄位有「★」註記,則表 示為當月份資料,局端審核完成 前仍可能異動。

•如身分證字號以及出生日期比 對不到正確個案,則出現訊息提 示。

•如身分證字號以及出生日期比 對出正確個案,但查無該年度內 的申報資料,則出現訊息提示。

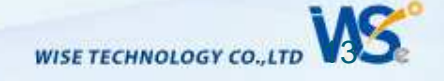

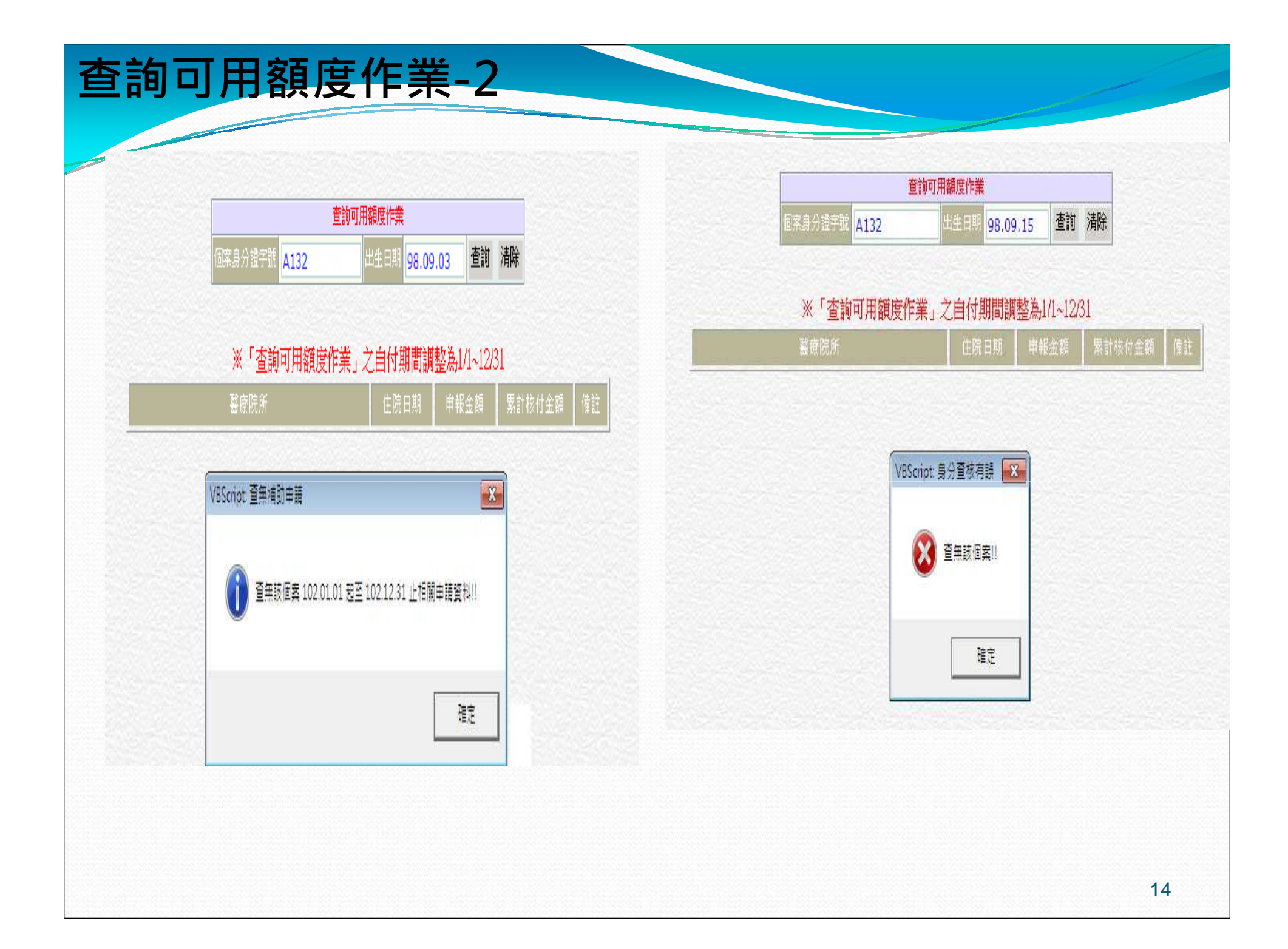

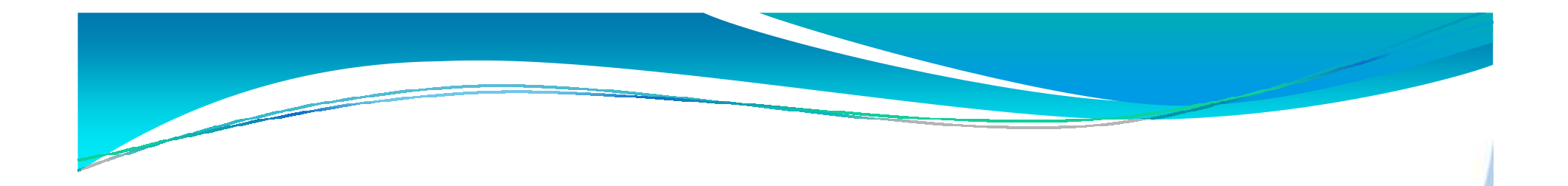

# 感謝聆聽 敬請指教

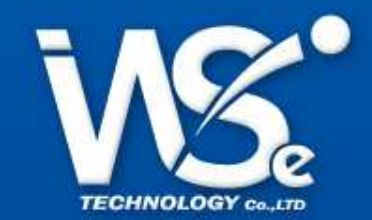